| Etablissement: L.Omrane Sup | Enseignant : M. Wael HEMDANI             | <i>Classe</i> : 4 <sup>ème</sup> A Lettres |  |  |
|-----------------------------|------------------------------------------|--------------------------------------------|--|--|
| Matière : Informatique      | <i>Devoir de contrôle</i><br><i>N</i> °2 | 27/01/2022<br>Durée : 1 heure              |  |  |
| Nom :                       | Prénom :                                 | Note :/20                                  |  |  |

Soit le tableau ci-dessous contenant des données sur des athlètes de Tennis.

|    | Α           | В         | С                              | D                 | Ε                 | F                  | G            |
|----|-------------|-----------|--------------------------------|-------------------|-------------------|--------------------|--------------|
| 1  | Nom         | Prénom    | Date de<br>Naissance           | Titres en<br>2018 | Titres en<br>2019 | Total de<br>titres | Appréciation |
| 2  | Tsitsipas   | Stéfanos  | 18/05/1998                     | 3                 | 4                 |                    |              |
| 3  | Thiem       | Dominic   | 14/02/1993                     | 2                 | 0                 |                    |              |
| 4  | Federer     | Roger     | 27/07/1982                     | 2                 | 1                 |                    |              |
| 5  | Djokovic    | Novak     | 01/01/1988                     | 5                 | 8                 |                    |              |
| 6  | NADAL       | Rafael    | 03/07/1987                     | 7                 | 4                 |                    |              |
| 7  | Zverev      | Alexander | 02/02/1997                     | 4                 | 5                 |                    |              |
| 8  | Medvedev    | Daniel    | 31/05/1996                     | 1                 | 5                 |                    |              |
| 9  | Shwartzmann | Diego     | 03/07/1991                     | 0                 | 1                 |                    |              |
| 10 |             | Total de  | es titres des jo               | oueurs            |                   |                    |              |
| 11 |             | Nombre d  | e joueurs qui<br>que 10 titres | ont plus          |                   |                    |              |

**Questions :** 

- Lancer le logiciel tableur disponible puis saisir le tableau ci-dessus et enregistrer le classeur sous le nom Votre nom et prénom Sous *D*:.
- Appliquer la mise en forme comme présentée ci-dessus. (Bordure , Alignement , Remplissage , Police )
- 3) Nommer la plage des cellules F2:F9 par *TotalTitres*.
- 4) Pour la plage C2 :C9
  - Appliquer les critères de validation des données suivants :
    - ✓ Contenu autorisé : Date.
    - ✓ Les données inférieures à 01/01/2006.
  - Afficher le message de saisie suivant :
    - ✓ Titre : Saisie contrôlée.
    - ✓ Message de saisie : Saisir une date.
  - Afficher les messages suivants en cas d'une saisie non valide :
    - ✓ Style = stop.
    - ✓ Titre : Erreur.
    - ✓ Message d'erreur : Date invalide.
- 5) Dans la cellule F2 calculer le total de titres obtenu par le premier joueur.

Remplir automatiquement les autres cellules de la colonne Total de titres.

- 6) Calculer, dans la cellule E10 le total des titres obtenus par tous les joueurs.
- 7) Calculer, dans la cellule E11 le nombre de joueurs qui ont plus que 10 titres.
- 8) Remplir la colonne Appréciation sachant que : Appréciation = "Excellent" si le total de titres ≥ 10 Appréciation = "Bon" sinon.
- 9) Trier le tableau dans l'ordre décroissant selon le total de titres.
- 10) Créer un filtre automatique qui permet d'afficher *les données des athlètes* qui ont plus que 10 titres.
- 11) Copier le résultat obtenu vers une nouvelle feuille nommée Filtre.
- 12) Créer un graphique sous forme de **Barres 3D** qui représente les **noms** des athlètes en fonction de **total de titres.**

Déplacer le graphique vers une nouvelle feuille nommée Graphique.

Ajouter les mises en forme suivantes pour le graphique :

- ✓ Titre du graphique
- $\checkmark$  Titres des axes
- ✓ Etiquettes de données
- $\checkmark$  Couleurs.

| Question | 1 | 2 | 3 | 4 | 5 | 6 | 7   | 8 | 9 | 10 | 11  | 12 |
|----------|---|---|---|---|---|---|-----|---|---|----|-----|----|
| Barème   | 5 | 2 | 1 | 2 | 1 | 1 | 1,5 | 2 | 1 | 1  | 0,5 | 2  |